## 香川県難病指定医更新申請の手続き方法

【難病指定医更新申請の流れ】

①ホームページより電子申請システムにログインまたは様式をダウンロードします。

②37S で始まる指定医番号の方は、更新申請申請書と専門医資格(例:公益社団法人日本〇〇学会、 一般社団法人日本専門医機構等)の写しを、

**37T または 37C** で始まる指定医番号の方は、**まずはオンライン研修を受講**していただき(受講申 込みは同ページ内から申請します。)**更新申請書とオンライン研修受講終了証明書**を提出してくだ さい。

③県より難病指定医更新通知書が届くまでお待ちください。なお、更新申請では指定医番号が変わ ることはありません。

※難病指定医から協力難病指定医に変更する場合は、新規申請をお願いします。

| <b>》</b> 南      | <sup>(()),,,,,,,,,</sup><br>[]](]県        | 防災・安全                                            | 健康・福祉                              | 子育て・教    | 育・スポーツ            | 文化・観光                           | くらし・環境                           | 社会基盤             | しごと・産業  | 県政情報                  | ▲<br>◆ 文字サイズ・色合い変更<br>●<br>●<br>合<br>・<br>数<br>み<br>上<br>げ |       |
|-----------------|-------------------------------------------|--------------------------------------------------|------------------------------------|----------|-------------------|---------------------------------|----------------------------------|------------------|---------|-----------------------|------------------------------------------------------------|-------|
| 緊急情報            | >交通死亡事故<br>>光化学オキシ<br>>令和6年5月2<br>>紅麹を含む個 | マゼロを目指す! 2<br>・ダント緊急時発:<br>8日の大雨の被害<br>1康食品の自主回り | 024<br>令・解除につい<br>状況(追加報告<br>収について | て<br>))  |                   |                                 |                                  |                  |         |                       |                                                            |       |
|                 |                                           |                                                  |                                    |          |                   |                                 |                                  |                  |         | > 緊急情                 | 朝                                                          |       |
|                 |                                           |                                                  | <b>狸</b> 精制                        |          |                   |                                 | B.                               | の観光にご利           | 用ください!  |                       | ページID検索                                                    | 47322 |
| <b>⊗</b> うと     | でん県旅ネット                                   |                                                  | 林                                  | STATE OF | かがわ移住             | *-9247F<br>\$( <b>&lt;</b> `)5U | Ē                                | 寺刻表              | 検索      | うと<br>県産品ボー<br>LOVEさ  | meth 70                                                    |       |
|                 |                                           | ( A CONTRACT                                     | B                                  |          |                   | 35                              |                                  | (Career          |         |                       |                                                            |       |
| うどん県旅<br>(観光情報) | ネット<br>サイト)                               | 特別名勝勇                                            | 東林公園                               | t        | かがわ暮らし<br>(移住ポータ) | レサイト)                           | 瀬戸内<br>(サン                       | Finder<br>うちDMO) |         | うどん県 県産品<br>ト LOVEさぬき | 品ボータルサイ ワー <del>ルマ</del>                                   |       |
| +-7-            | - ドから探す                                   | Google カスタ                                       | ム検索                                |          |                   | Q                               | <ul><li>     検索の仕     </li></ul> | * <b></b>        | ページID検索 | <b>4</b> 7322         |                                                            |       |

②ページ中央部の各種手続きにて、「更新申請」を選択する

| 各種手続きについて           |   |                   |   |
|---------------------|---|-------------------|---|
| 新規申請(指定医の指定を新たに受ける) | > | 更新申請(指定医を更新する)    | > |
| 変更届出(指定を受けた事項を変更する) | > | 辞退届出(指定医の指定を辞退する) | > |
|                     |   |                   |   |

#### ③更新申請の方法を選択する

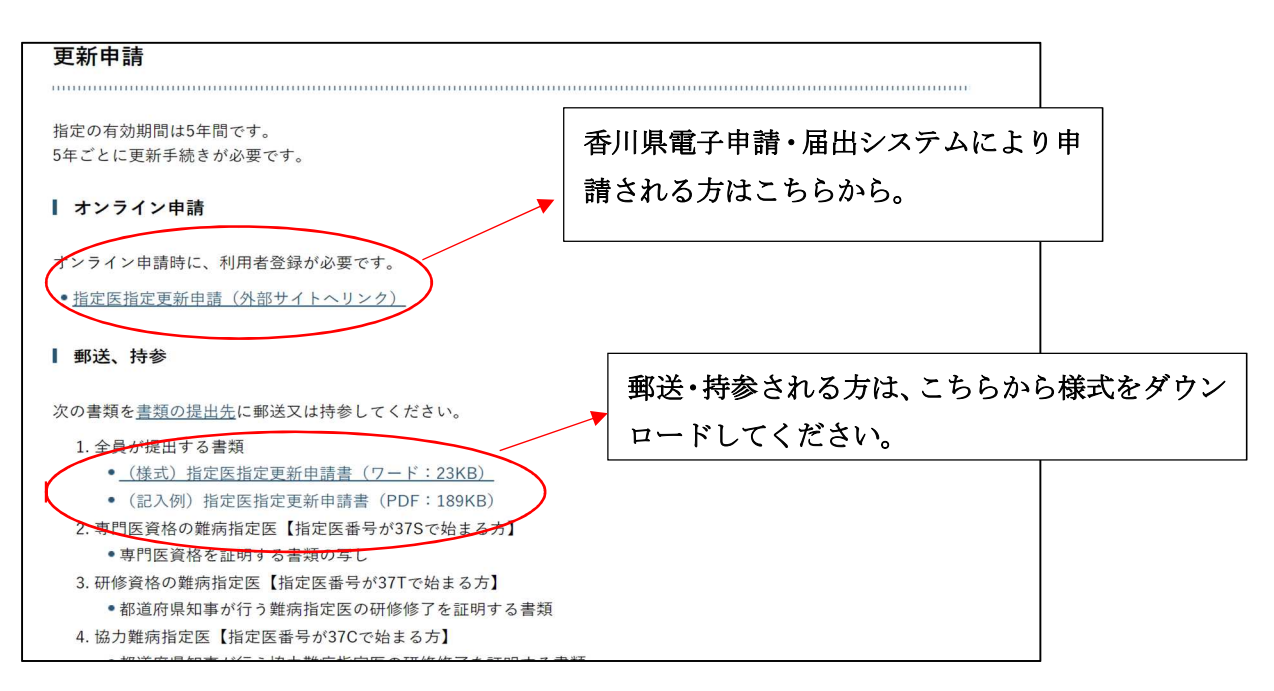

# 【香川県電子申請・届出システムでの申請方法】

①香川県電子申請・届出システムにログインする。

|          | 手続き申込                                         | <u>λ</u>                               | 10             |
|----------|-----------------------------------------------|----------------------------------------|----------------|
| 利用者ログイ   | 、<br>シ                                        |                                        |                |
| 手続き名     | 難病指定医等指定更新申請                                  |                                        | 初めてこのシステムを使用さ  |
| 受付時期     | 2024年4月1日8時30分~                               |                                        | れる方は、利用者登録をしてく |
| 既に利用者登   | この手続きは利用者登録せずに、利用<br>利用者登録した後、申込み?<br>録がお済みの方 | 相することはできません。<br>をしてください。<br>利用者登録される方に | 1.55           |
| 利用者IDを入  | <b>.</b> カしてください                              | 既に利用者登録がお済みのは、こちらに ID、パスワード            | 方 🗾            |
| 利用者登録時に使 | 用したメールアドレス、                                   | 入力してください。                              |                |

### ②手続きの説明を御一読いただき、ファイルをダウンロードする

| オファイルオー度パンフト |                                      |                                                                                                    | (記色を<br>変更する)                                                             |  |  |  |
|--------------|--------------------------------------|----------------------------------------------------------------------------------------------------|---------------------------------------------------------------------------|--|--|--|
| 手続き名         | 難病抗                                  | 治定医等指定更新申請                                                                                                    | AA                                                                        |  |  |  |
| 说明           | 【申言                                  | 青方法】                                                                                                    | 文字サイズを変更する                                                                |  |  |  |
|              | (1)<br>以下が<br>し、デ<br>(2)<br>・冒<br>・哥 | 「指定医申請データファイル.xlsx」を作成し申請してください。<br>ダウンロードファイル1に掲載してある「指定医申請データファイル.xlsx」をダウンロード<br>データファイルに入力後、データを添付してください。<br>添付資料として、以下が必要です。<br>尾師免許証<br>野門医資格証または研修受講修了証が必要です。 | <ul> <li>⑦</li> <li>∧11.7</li> <li>□</li> <li>FAQ</li> <li>▲ ▷</li> </ul> |  |  |  |
| 受付時期         | 2024                                 | 年4月1日8時30分~                                                                                                    |                                                                           |  |  |  |
| 問い合わせ先       |                                      | 香川県健康福祉部健康福祉総務課難病等対策グループ                                                                                                    |                                                                           |  |  |  |
| 電話番号         |                                      | 087-832-3260                                                                                                    |                                                                           |  |  |  |
| FAX番号        |                                      |                                                                                                    |                                                                           |  |  |  |
| メールアドレス      |                                      | kenkosomu@pref.kagawa.lg.jp                                                                                                    |                                                                           |  |  |  |
| ダウンロードファイ    | 'JL1                                 | 指定医更新申請データファイル.xlsx                                                                                                    |                                                                           |  |  |  |
| 10 BY        |                                      |                                                                                                    |                                                                           |  |  |  |

#### 添付書類

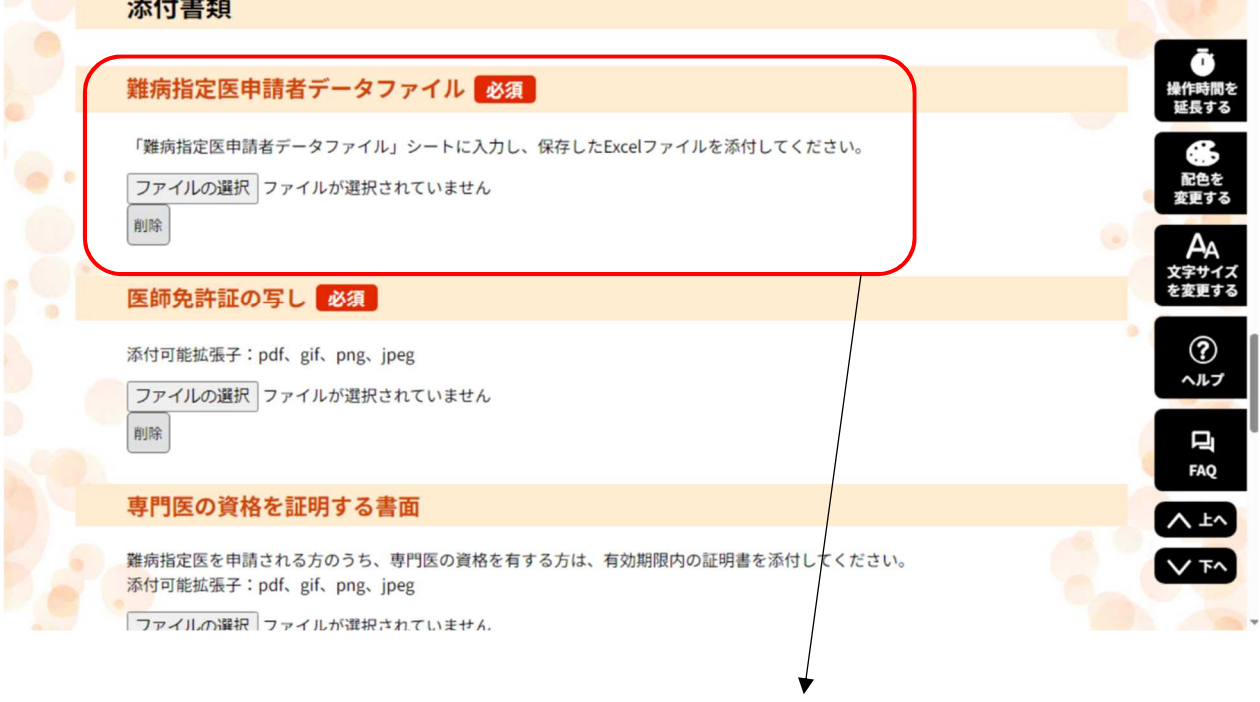

こちらに入力したデータファイルを保存してください。